# Faire une demande de dépôt sur DUMAS-UPEC

### 1. Accéder au formulaire de demande de dépôt

Le formulaire est accessible, sur authentification, depuis la plateforme **e-campus :** <u>https://ecampus.u-pec.fr/depot-dumas</u>

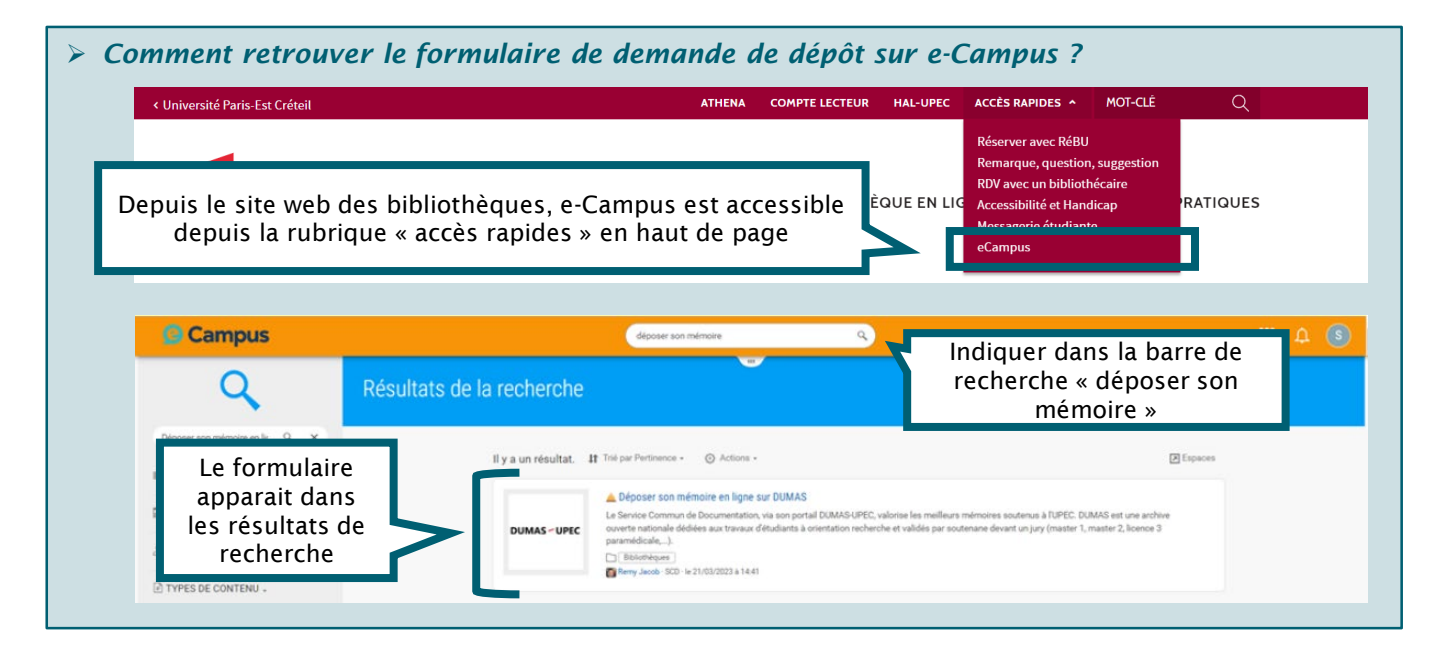

#### 2. Compléter le formulaire

Les éléments précédés d'un 🌞 sont obligatoires.

A la fin du formulaire, 2 fichiers indispensables au traitement de votre demande, doivent être joints :

- Le texte intégral du mémoire au format PDF en prenant soin d'effacer les éventuelles données personnelles présentes (n° étudiant, email, signature,...);
- I'<u>autorisation de diffusion</u> signée par l'ensemble des auteurs et le directeur de recherche (ou le président du jury de soutenance).

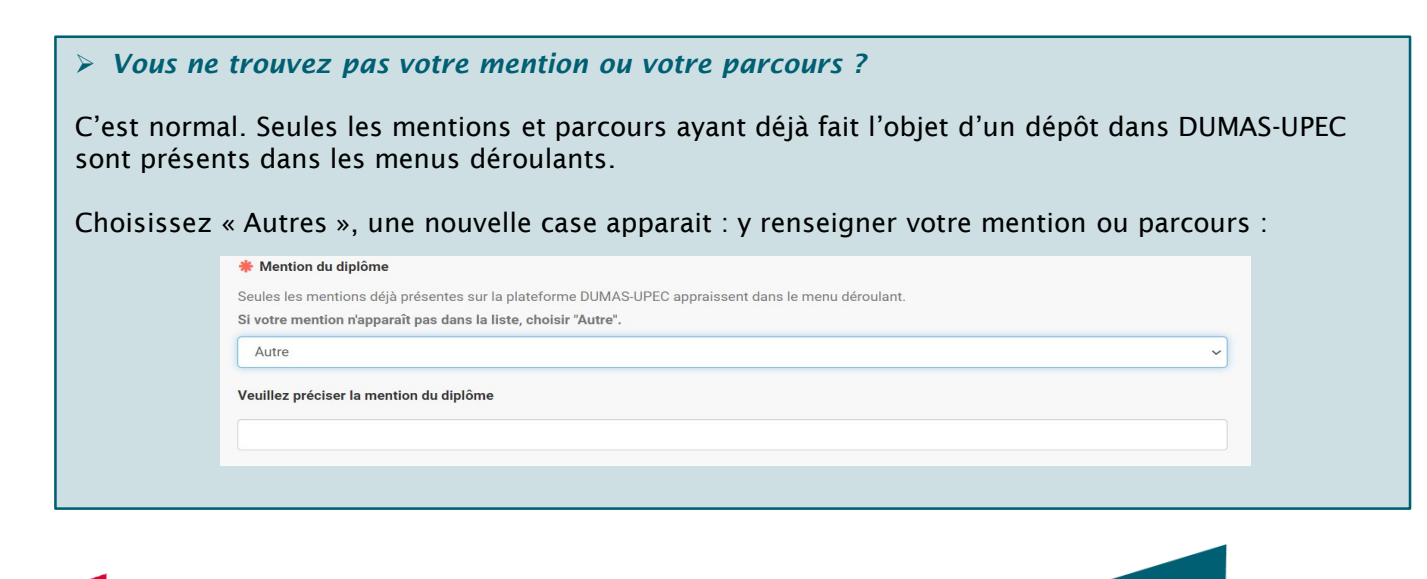

Une fois le formulaire complet, cliquer sur le bouton

Terminer

Une page de confirmation de validation de votre demande s'affiche :

| Déposer son mémoire en ligne sur DUMAS - DUMAS_UPEC-1 |                                     |                            |                                      |
|-------------------------------------------------------|-------------------------------------|----------------------------|--------------------------------------|
| 1<br>Demande soumise                                  | 2<br>Demande en cours de traitement | Statut de votre<br>demande | INFORMATIONS                         |
|                                                       |                                     |                            | Réceptionné<br>Afficher l'historique |

# 3. Réception du mail de confirmation

Après validation du formulaire, vous recevrez un message de confirmation de l'enregistrement de la demande sur votre adresse mail u-pec.

Si vous ne recevez pas le mail de confirmation, vérifiez vos courriers indésirables. Si au bout de 24h, vous n'avez toujours pas de mail de confirmation, contactez <u>scd-depot-dumas@u-pec.fr</u>

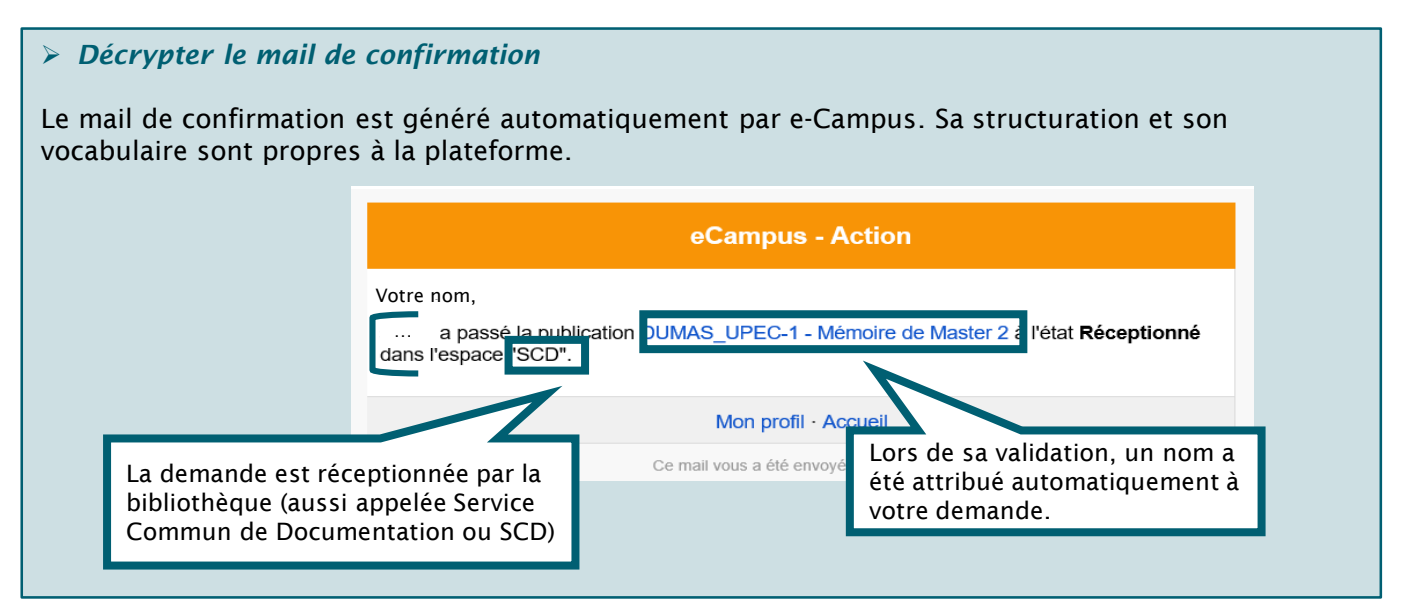

## 4. Traitement de votre demande par la bibliothèque

Après traitement, la mise en ligne du mémoire s'effectue en deux temps :

- Elle est immédiate sur <u>Athéna</u> (catalogue de l'UPEC) et le <u>SUDOC</u> (catalogue collectif des bibliothèques de l'Enseignement Supérieur).
- Elle peut prendre plusieurs semaines sur <u>DUMAS-UPEC</u> (les délais dépendent de ceux de la modération du portail DUMAS national).

A chaque étape, le demandeur reçoit un mail pour l'informer de l'**état d'avancement** de la mise en ligne de son mémoire :

- **Traité** : la demande de dépôt a été traitée par la bibliothèque et votre mémoire est accessible via Athéna et le SUDOC.
- **Mise en ligne sur DUMAS** : la mise en ligne du mémoire est achevée. Il est désormais disponible à la consultation sur DUMAS.

UNVESTIGATION Service Commun de la Documentation (SCD)